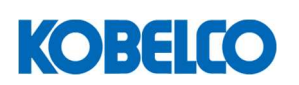

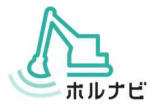

## ホルナビ塾(ウェビナー)について

#### ライブ配信ツールについて

本セミナーはビデオ会議システム「Microsoft Teams」を使用します。

デスクトップアプリケーション版の他に、WEB ブラウザ版も用意されておりますので、会社の PC の セキュリティ設定上、ソフトウェアをインストールできない方でもご利用いただけます。

#### ホルナビ塾(ウェビナー)に参加するために必要なもの

● インターネット接続環境

- WEB カメラ(受講中ご自身を映すため ※)
- ・パソコン(IE11/Edge/Chrome/Firefox)
- スピーカーまたはイヤホン
- ※ カメラによる映像は他の参加者にも表示されます。表示される名称は会社名や名前ではなく、受付番号となります。 CPDS ユニットをご希望されない方はカメラによる映像表示の必要はありません。

#### 注意事項

- パソコン、WEB カメラ、スピーカーをご用意ください。
  ノートパソコンの方は内蔵されている場合がございますが、WEB カメラが内蔵されていいない、または所有されていない場合は、あらかじめご購入が必要です。
- 2. ウェビナー受講中は通信容量が増えますので、安定した通信環境でご利用ください。 また、従量制や通信容量制限などのある回線の使用はお勧めいたしません。
- 3. ウェビナー中は、ご参加者同士で全員の顔が共有できる状態となります。(受講確認のため)
- 4. 1台の画面を複数名で視聴された場合であってもユニットが付与されるのは申込者1名様のみとなります。ユニット取得希望の方は、各自お申込いただき、視聴可能なパソコンをそれぞれご用意ください。
- 5. 下記 2 項目を満たす方のみ CPDS ユニットを付与させていただきます。
  - ・ウェビナー時間中、参加者の顔が常に WEB カメラで映された状態であった。
  - ・開始時間および終了時のチェックポイントにて、ご参加状況の確認に回答した。
- 6. 下記の場合は CPDS ユニットが付与できません。
  - ・遅刻または途中退席された場合
  - ・ネットワーク障害等により、接続が切断され5分以上復帰できなかった場合
  - ・5分以上離席されていた場合
  - ・映像が非表示になって、5分以上経過した場合
  - ・その他の理由により、弊社にて在席の確認ができなかった場合

#### ※スマートフォンやタブレットでもご参加いただくことは可能ですが、受講中に Teams 以外のアプリを使用すると 一時的にカメラが非表示となり、CPDS ユニットが付与できなくなります。確実な CPDS ユニット付与のため、 パソコンでの受講をお勧めいたします。

#### 【お願い】同一プログラムの複数回受講はご遠慮ください

たくさんの方に受講いただけるよう、同じタイトルのプログラムへ同一の方が重複してご参加することは、で きるだけご遠慮いただけますようお願いいたします。

なお、同一年度内に同じタイトルのプログラムを受講された場合、2回目以降の CPDS ユニットは認定されませんので、お申し込みの際は十分ご注意ください。

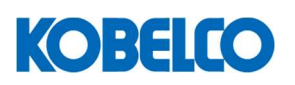

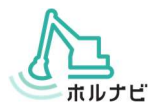

### ホルナビ塾(ウェビナー)受講の流れ

# 1 ホルナビ塾(ウェビナー)お申し込み

必要事項をご記入のうえ、ご希望のプログラムへお申し込みください。 お申し込み完了のメールが自動送信されます。(申し込み者全員)

# 2 受講案内メールの受信(約3営業日前)

受講が確定されると、受講案内のメールが送信されます。 定員オーバー等により受講をお断りさせて頂く場合は、その旨のメールが送信されます。

# 3 【必要に応じて】カメラやイヤホンなどをご用意ください

CPDS ユニットをご希望される方は、WEB カメラをご用意ください。 受講中、講師の音声が外部に聞こえるのが望ましくない環境の方は、イヤホン等をご用意ください。 ※CPDS ユニットを必要とされない方は、カメラの利用は必須ではありません。

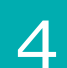

#### 【開催前までに】動作確認を行います

本マニュアルを参照し、WEB カメラやスピーカー(イヤホン)等の動作確認を行ってください。

### 【開催当日】10分前までに入室してください

招待 URL をクリックして、セミナー開始日時の 10 分前までに、入室(ログイン)してください。 名前(表示名)は氏名(フルネーム)としてください。詳しくは P4 をご覧ください。

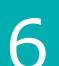

5

### 時間になりましたら、ウェビナーが開始されます

管理者の進行に従って、受講してください。

### ホルナビ塾(ウェビナー)事務局

ホルナビ塾(ウェビナー)の お問い合わせは

horunavi\_jyuku@kobelconet.com

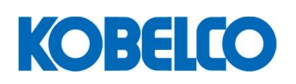

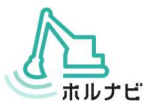

### ブラウザ版をご利用の場合(推奨)

ブラウザ版(Google Chrome 推奨)をご利用の方は、受講の前までに以下の方法で、カメラの動作確認が可能です。 事前に動作確認を行い、カメラが動作することを確認しておいてください。

当日は同じ方法で10分前までにログインして頂くよう、お願いいたします。

入室時の名前表示は<mark>氏名フルネーム</mark>とさせて頂きます。申し込みいただいた氏名と合致しない場合、管理者による 出欠確認にてご本人様の確認が取れない場合は、CPDS 申請の対象外となります。予めご了承ください。

### 1 受講確定メールに記載の受講用URLへアクセスする

受講確定メールに記載の、受講用 URL ヘブラウザからアクセスしてください。

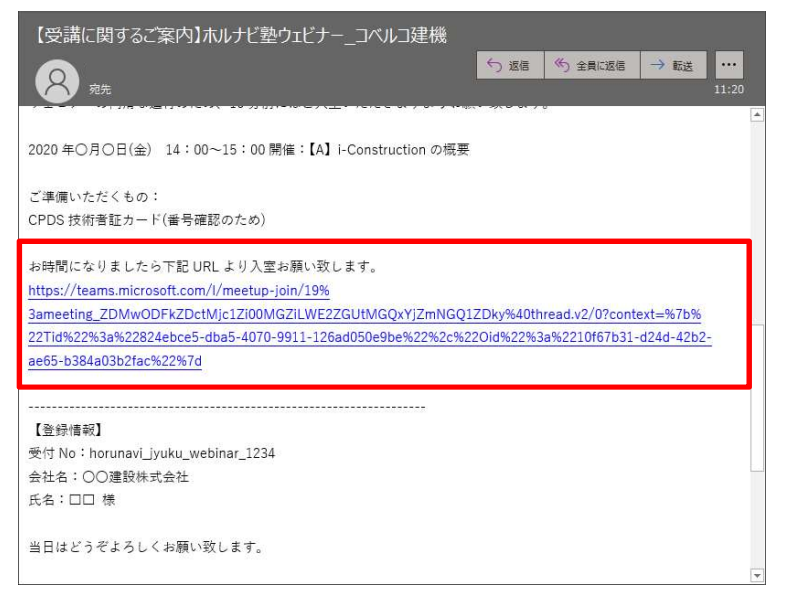

受講確定メールを受信されていない方は、事務局までご連絡ください。

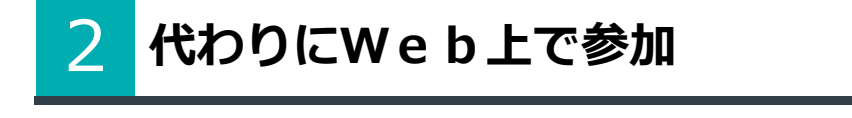

| ų.                          |                            |                                                                                                    |                    |
|-----------------------------|----------------------------|----------------------------------------------------------------------------------------------------|--------------------|
|                             | どの方法で Teams 会議に参加<br>しますか? | Windows アフリをダウンロードする<br>磁波以降が性空を発気するには、テスクトゥンアンPは<br>使かれてくなるい、<br>このプラウザーで続ける<br>タンロードとかっストールも必要かきせん。<br>Pomer アフリを開く<br>のきのが得らはすべい。広瀬道に移動してくるい。 | 「このブラウザーで続ける」をクリック |
| プライパシーと Cloake リードパーライの情報認識 |                            |                                                                                                    |                    |

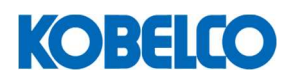

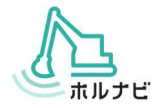

## 3 名前(表示される名前)の入力

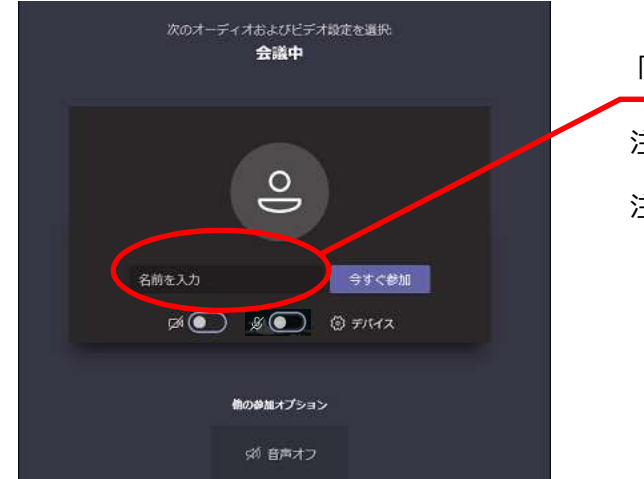

「名前を入力」欄に、<mark>氏名(フルネーム)</mark>を入力します。

- 注1) 申し込みいただいた氏名と合致しない場合は CPDS 申請の対象外となります。
- 注 2) ここで入力した氏名は他の参加者へも表示されます。

### 4 カメラをONにし、マイクをOFFにします

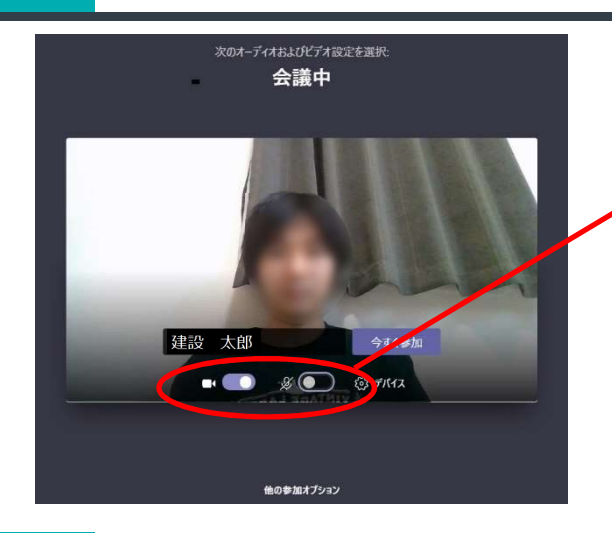

カメラマークのスイッチをON マイクマークのスイッチをOFFにします

### 5 今すぐ参加 で受講します

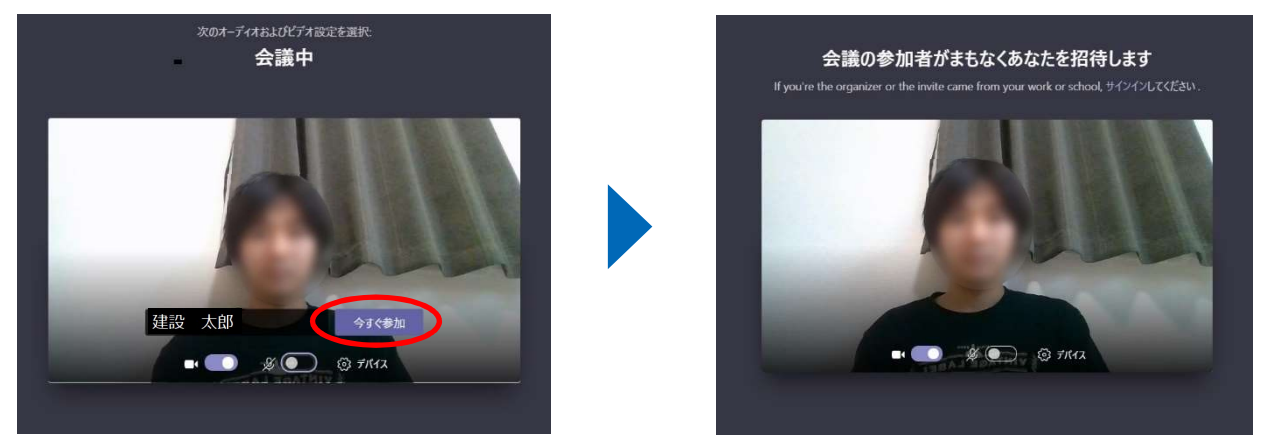

受講時は管理者が入室を許可するまでロビーにてお待ち頂きます。 (受講当日は 10 分前から入室が可能になります。) **事前確認の場合は、以上で終了です。ブラウザを終了してください。**  ロビー待機中

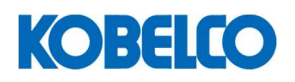

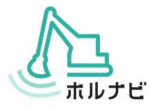

### アプリケーション版をご利用の場合

アプリケーションのインストール制限などが無い場合は、デスクトップ版アプリのご利用も可能です。 カメラ映像の背景をぼかす機能をお使いになる場合は、こちらをご利用ください。 アプリケーションがインストール出来ない方は、ブラウザ版でもご利用いただけます。(P3参照) 入室時の名前表示は<mark>氏名フルネーム</mark>とさせて頂きます。申し込みいただいた氏名と合致しない場合、管理者による 出欠確認にてご本人様の確認が取れない場合は、CPDS 申請の対象外となります。予めご了承ください。

### 一 受講確定メールに記載の受講用URLへアクセスする

受講確定メールに記載の、受講用 URL ヘブラウザからアクセスしてください。

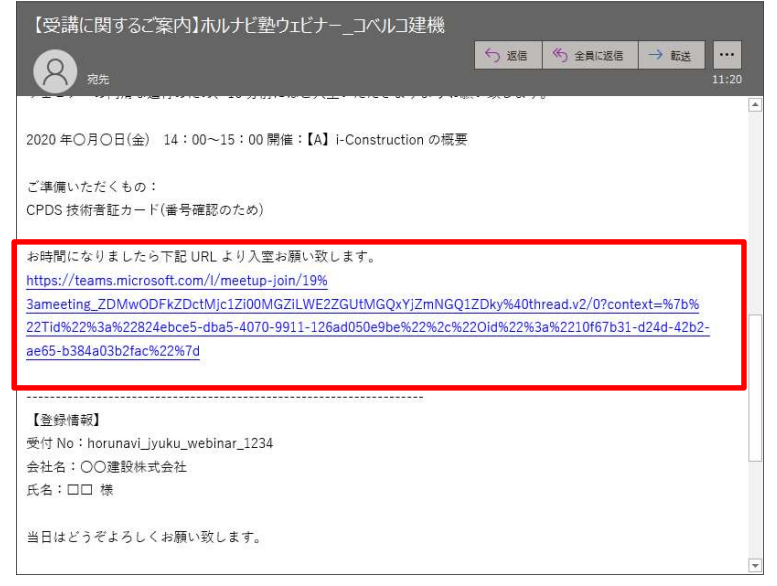

受講確定メールを受信されていない方は、事務局までご連絡ください。

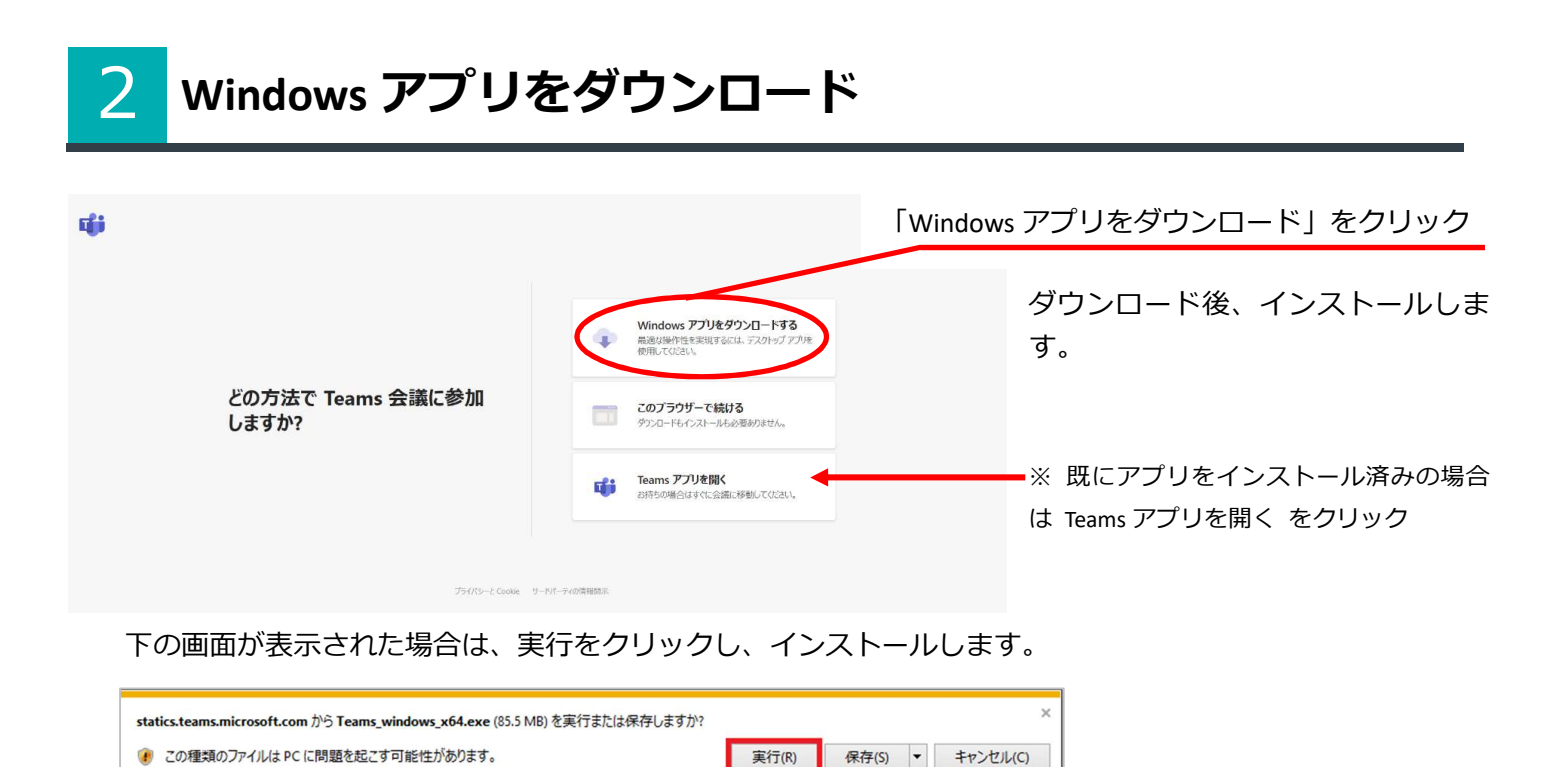

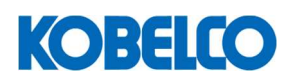

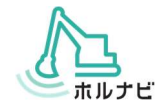

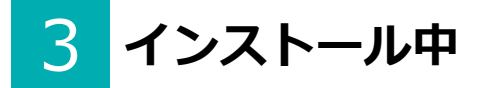

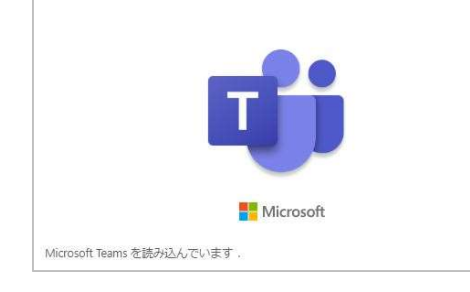

インストール中(起動中)は左の画面が表示されます。

インストールが完了すると、Teamsの画面が表示されます。

## 4 名前(表示される名前)の入力

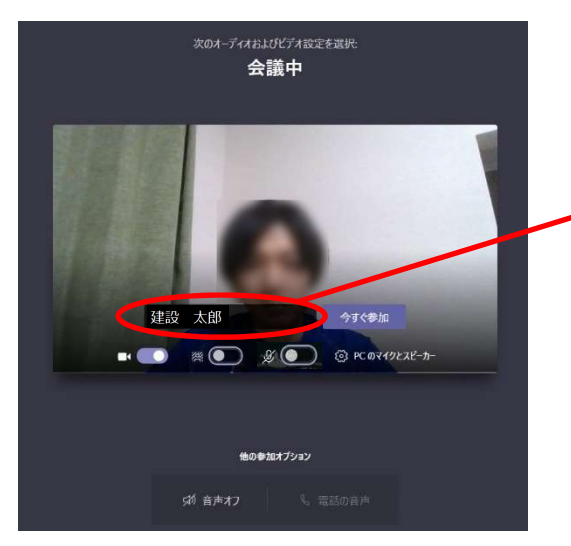

# 「名前を入力」欄に、<mark>氏名(フルネーム)</mark>を入力します。 注1) 申し込みいただいた氏名と合致しない場合は CPDS 申請の対象外となります。 注2) ここで入力した氏名は他の参加者へも表示されます。

# 4 カメラをONにし、マイクをOFFにします

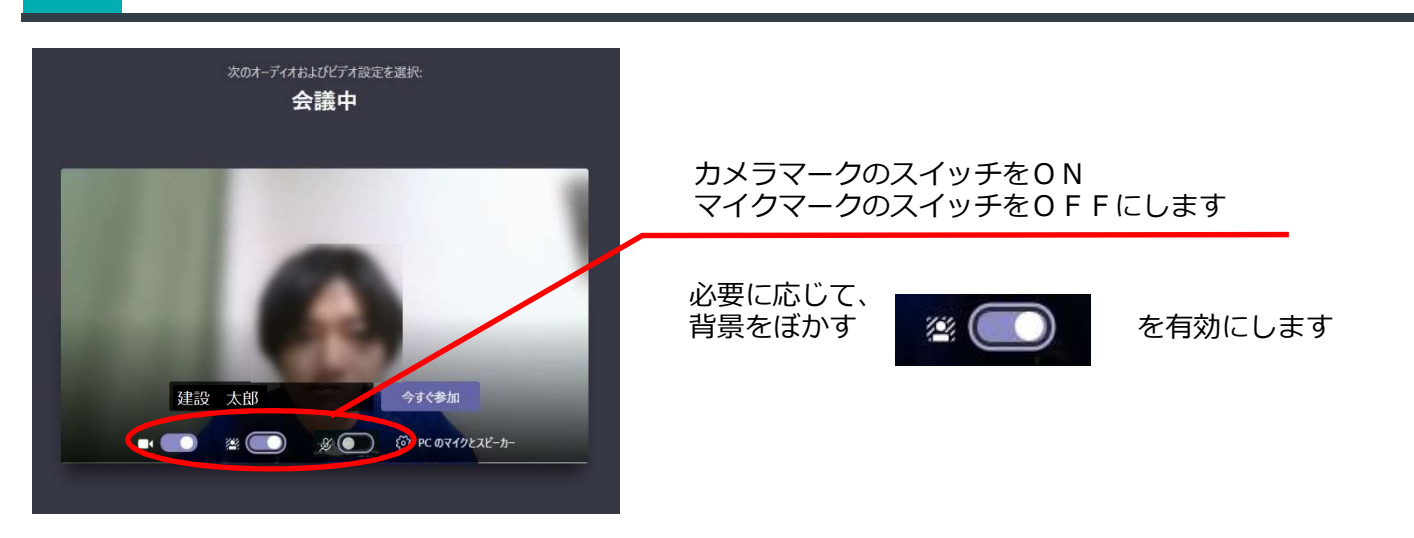

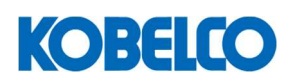

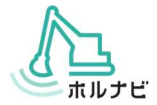

## 5 今すぐ参加 で受講します

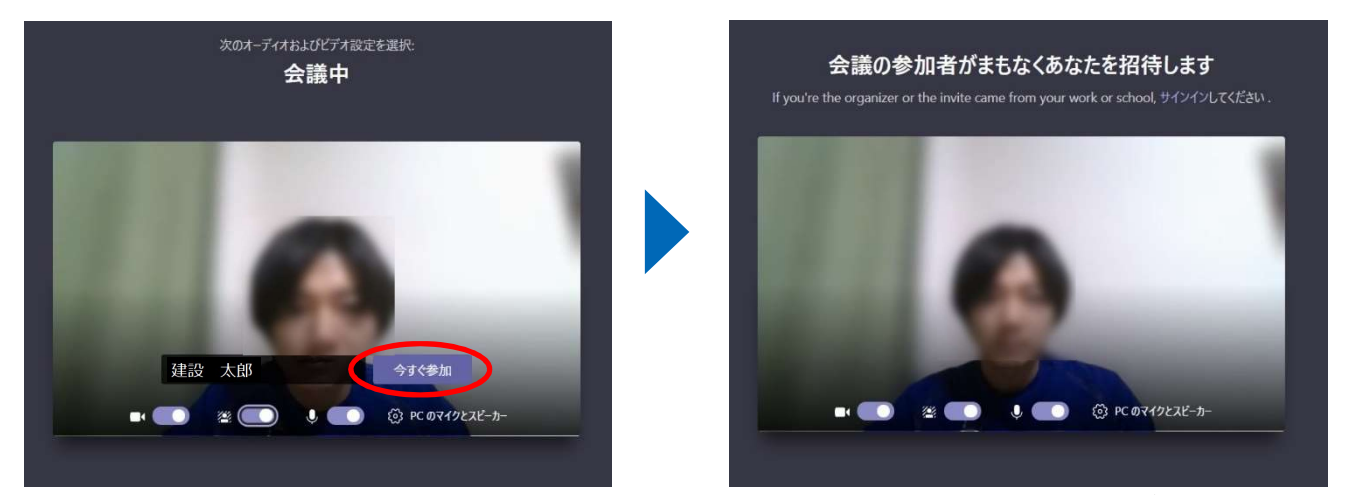

ロビー待機中

受講時は管理者が入室を許可するまでロビーにてお待ち頂きます。 (受講当日は 10 分前に入室が可能になります。)

事前確認の場合は、以上で終了です。アプリを閉じて終了してください。

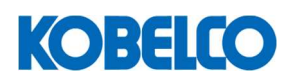

1

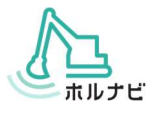

### WEBカメラやイヤホンなどをお使いの場合

WEB カメラやイヤホンなどを接続されている場合、適切なデバイスを選択していないと、イヤホンから音声が再生されなかったり、カメラが映らなかったりといった症状になります。

そのような場合は、以下の方法で適切なデバイスを選択してください。 (※この画面はウェビナー入室後の画面です。事前確認の場合はこの画面は表示されません)

> オーディオ デバイス PC のマイクとスピーカー

マイク (Realtek(R) Audio)

カメラ Integrated Webcam

.............

s/Headphones (Realtek(R) A

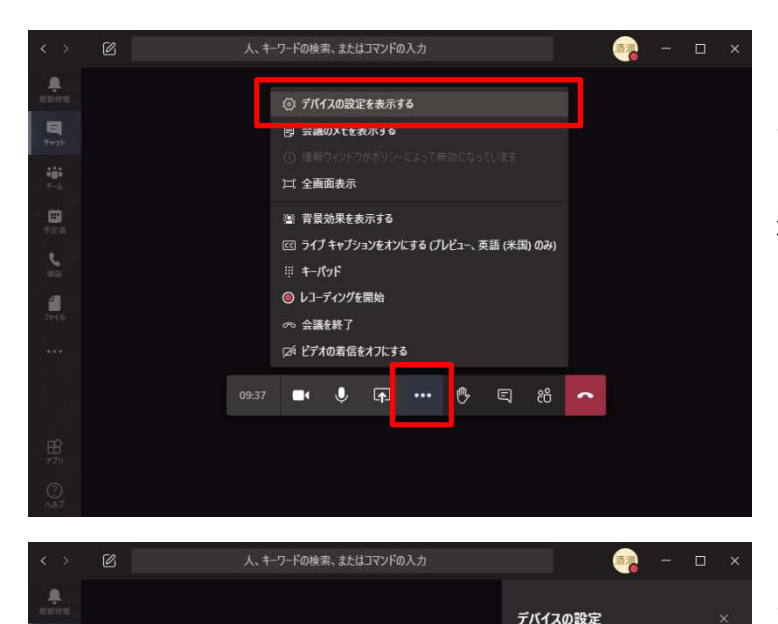

マウスを動かすと表示されるツールバーから ボタンを押して「デバイスの設定を表示する」を 選択します。

イヤホンマイクを使用されている方は 「オーディオデバイス」から適切なデバイスを 選択してください。 (適宜スピーカーのボリュームも調整)

WEB カメラを使用されている方は 「カメラ」から適切なデバイスを選択してください。

## ホルナビ塾(ウェビナー)ヘルプデスク

操作方法がわからない場合などは、以下までお問い合わせください。 ホルナビ塾(ウェビナー)の受講にあたり必要な操作については当日ウェビナー内でご説明いたします。

ホルナビ塾(ウェビナー)の お問い合わせは

15:59 📑 🤳 📭 🚥 🧖

horunavi\_jyuku@kobelconet.com